## How to Rename a Lab Account (Internal)

07/24/2024 4:50 pm EDT

To rename a lab go to swords(
 and select Labs.

| ACCOUNT MANAGEMENT        | DASHBOARDS                   |                |  |
|---------------------------|------------------------------|----------------|--|
| DrChrono Sales CRM        | 3rd Party Usage              |                |  |
| Practice Group Management | SAML SSO Dashboard           |                |  |
| Search for References     | Usage Analytics              |                |  |
| User Management           | Apollo Plus Dashboard        |                |  |
| Employee Accounts         | Apollo Plus RCM Operations   |                |  |
| INTERNAL TOOLS            | Labs                         |                |  |
| Data Recovery             | Patient Payments             |                |  |
| 2. Select + Labs Setup.   |                              |                |  |
| Labs Dashboard 🕄          | ,                            |                |  |
| + Labs Setup              | Quest LabCorp                | Report for     |  |
| Download CSV              | □ Show accounts without orde | rs or results? |  |

Account # Location Go Live Date Provider ID

3. Search for the provider whose account needs the lab name change.

| Search for doctor: | + |  |
|--------------------|---|--|

## 4. Select Edit Details.

| Accounts available to Brendan Wilberton:<br>Group NPI 1234567890<br>Rendering NPI 555555555<br>Alternative NPI /// |               |                    | Options Hide accounts inf Show archived ac | nerited from | rest of practice group |                |          |                          |
|----------------------------------------------------------------------------------------------------|---------------|--------------------|--------------------------------------------|--------------|------------------------|----------------|----------|--------------------------|
| Vendor                                                                                                    | Location      | Client ID          | Account Doctor                             | PG?          | Results only?          | Go Live Date   | Invoices |                          |
| HealthGorilla                                                                                                    | PathGroup     | doctor-205858-2021 | Brendan Wilberton                          | ~            | ₿ No                   | ✓ Jan 12, 2021 | N/A      | C Edit Details Y schive  |
| Sample Lab                                                                                                    | Demo Location | 205858             | Brendan Wilberton                          | •            | ☞ No                   | ✓ Apr 4, 2019  | N/A      | C Edit Setails × Archive |
| <b></b>                                                                                                    | ~             | [MSH.04] Client ID | Brendan Wilberton                          |              | 0                      | 10/14/2021     |          | + Create New Reset       |

5. Uncheck the box next to **Default Lab Name** to be able to rename the lab.

| Doctor              | Brendan Wilbert            | ton                              |  |  |
|---------------------|----------------------------|----------------------------------|--|--|
| Client ID           | 205858                     |                                  |  |  |
| Display Name        | Sample Lab                 | → Default lab name               |  |  |
| Share with PG?      |                            | ■ Not shared with practice group |  |  |
| Use individual NPI? |                            | Only applies to orders           |  |  |
| Results only?       |                            | C Orders & Results               |  |  |
| Go live date        | 2019-04-04                 | Went live 3 years ago            |  |  |
| Archived?           |                            | ✓ Not archived                   |  |  |
| Invoices            | None                       |                                  |  |  |
|                     | Choose File No file chosen |                                  |  |  |
|                     | O Upload new               | v invoice                        |  |  |
|                     |                            | Close 🖺 Save                     |  |  |

## Account Details

## 6. Enter the lab name and **Save**.

Account Details

| Doctor              | Brendan Wilbertor          | 1                                |  |
|---------------------|----------------------------|----------------------------------|--|
| Client ID           | 205858                     |                                  |  |
| Display Name        | Lab 2                      | Default lab name                 |  |
| Share with PG?      |                            | A Not shared with practice group |  |
| Use individual NPI? |                            | Only applies to orders           |  |
| Results only?       |                            | C Orders & Results               |  |
| Go live date        | 2019-04-04                 | Went live 3 years ago            |  |
| Archived?           |                            | ✓ Not archived                   |  |
| Invoices            | None                       |                                  |  |
|                     | Choose File No file chosen |                                  |  |
|                     | O Upload new i             | nvoice                           |  |
|                     |                            | Close Save                       |  |